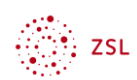

## Diagnosetest einer Klasse zuweisen

- Loggen Sie sich mit ihrem Account bei MatheBattle ein (<u>www.mathebattle.de</u>)
- 2. Auf der Startseite finden Sie unter dem Reiter "Diagnose" die zugehörigen Tests
- **3.** Unter dem Reiter "zuweisen" können Sie bei den einzelnen Diagnosetests:
  - a. die Aufgaben des Tests einsehen (Klick auf den Text des Tests)
  - b. den Test selbst durchspielen (Klick auf den "Play-Button")

| tle ein                                                                       | $\int_{a}^{b} f(x)$                             | $d^{x}$ $\pi$ | Ma           | IJ | ide   | 3[ |
|-------------------------------------------------------------------------------|-------------------------------------------------|---------------|--------------|----|-------|----|
|                                                                               | Start                                           | Diagnose      | Klassen/Kurs | se | My MB | ül |
| meine auso                                                                    | peteilten                                       | neine eigenen | zuweisen     |    |       |    |
| Diagnose-Tests Unterrichtsgruppen zuweisen                                    |                                                 |               |              |    |       |    |
| Of Ur Kurs       Diagnose8 (Sm)       Trainings Drel Sechs (Diagnose 6)       |                                                 |               |              |    |       |    |
| Diagnose-Test mu<br>spätestens:                                               | uss gemacht werden l                            | bis           |              |    |       |    |
| Klassenstuf<br>Checkin (kurze<br>zweisen<br>Einstieg Funktic<br>(Wdh, lin, Fi | e 8<br>Tests, um Vorwisse<br>b<br>inen 8<br>d.) | en abzuchecke | en)          |    |       |    |

nach Eingabe der Klasse (Kurs) mit einem Häkchen bei "zuweisen"
"Diese Diagnosetests der ausgewählten Gruppe zuweisen"

(c)

⇒ dabei müssen Sie eine Auswahl treffen, ob nur sie selbst oder auch die SuS sich selbst ein automatisiertes Übungsbattle (mit den falsch gelösten Aufgaben) zuweisen können

| O <sub>Nur</sub> die Lehrkraft darf dieses automatisierte TrainingsBattie erstellen         |       |
|---------------------------------------------------------------------------------------------|-------|
| O Auch die Schülenin darf neben der Lehrkraft dieses automatisierte TrainingsBattie erstell | ien C |
| Diese Diagnosetests der ausgewählten Gruppe zuweisen                                        | Ŭ     |

## Start des Tests durch die SuS:

- 1. Die Schüler:innen loggen sich ein
- 2. Die Schüler:innen starten den Check-In-Test oben rechts

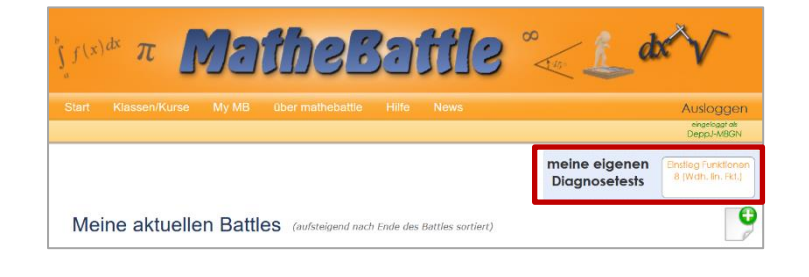

## Ergebnisse des Tests (Klassenübersicht) einsehen:

Über den Reiter "meine ausgeteilten" können Sie über "Klassenübersicht" den Bearbeitungsstand einsehen.

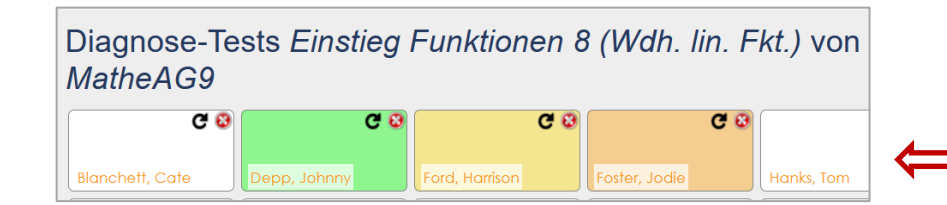

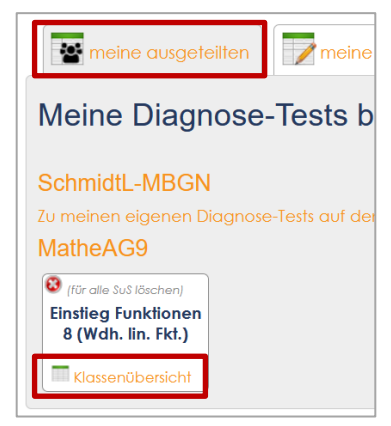

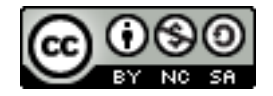

Klaus Schmidt; ZSL RS Mannheim

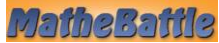